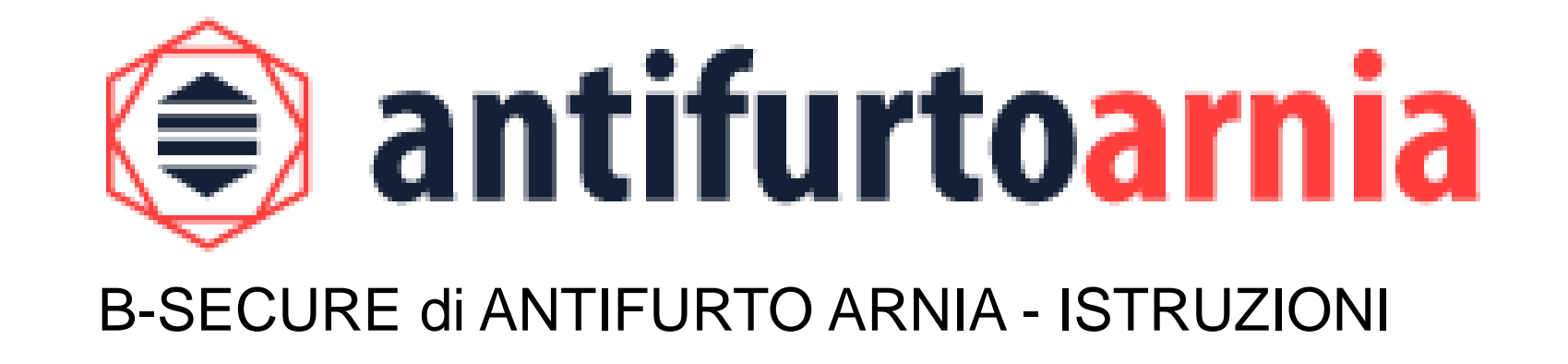

Grazie per aver scelto B-secure, il primo antifurto che ti permette di monitorare a distanza le tue arnie in tempo reale.

B-secure è semplice da usare e grazie all'utilizzo di batterie ricaricabili ti permette di non lasciare mai l'arnia senza copertura, infatti le puoi sostituire sul posto.

B-secure è sicuro, poiché le api ed il miele non entrano mai in contatto con le componenti elettroniche, ed è invisibile, ossia completamente integrato nel telaio.

Qui di seguito troverai l'elenco dei componenti del kit e le istruzioni per utilizzare il tuo antifurto.

#### **COMPONENTI DEL KIT**

- antifurto B-SECURE;
- batteria;
- cavetto di collegamento;
- telaio da nido.

# Indice

| • ISTF | RUZIONI                                 | Pagina |
|--------|-----------------------------------------|--------|
| 1.     | Scaricare l'app                         | 3      |
| 2.     | Aprire l'app e creare un account        | 5      |
| 3.     | Le sezioni fondamentali dell'app        | 6      |
| 4.     | Creare l'arnia virtuale                 | 7      |
| 5.     | Abbinare l'antifurto all'arnia virtuale | 10     |
| 6.     | Attivare l'antifurto                    | 12     |
| 7.     | La batteria                             | 14     |
| 8.     | Inserimento dell'antifurto nel telaio   | 16     |
| 9.     | Regola la sensibilità                   | 20     |
| 10.    | Rimozione della batteria                | 21     |

# CONSIGLI IMPORTANTI

DOMANDE FREQUENTI

Clicca su questo bottone se utilizzi uno smartphone Apple.

Vai sul sito <u>www.antifurtoarnia.it</u> per scaricare l'app.

Clicca su questo bottone se utilizzi uno smartphone Android.

3

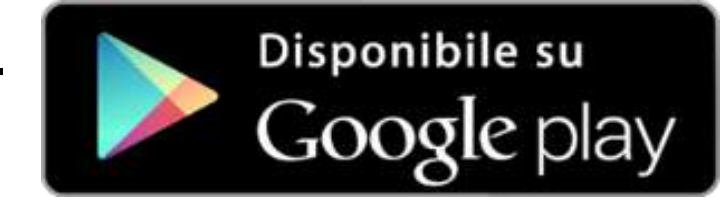

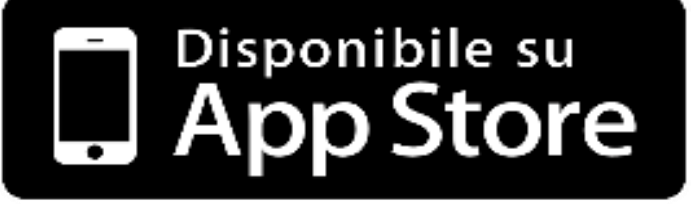

#### **ISTRUZIONI**

# 1) Scarica l'App B-secure

#### Attiva l'abbonamento per il tuo dispositivo

Se non lo hai già fatto al momento dell'acquisto, attiva l'abbonamento per ciascuno dei tuoi dispositivi.

Vai sul sito <u>www.antifurtoarnia.it</u> o contattaci direttamente al nostro numero telefonico: **0546 042021** 

# 2) Apri l'app e crea il tuo account

- Clicca su "Registrati"
- Inserisci i dati richiesti
- Ora sei registrato!

Clicca su "Next" e ti ritroverai sul tuo account, dove potrai vedere le sezioni principali dell'app.

| <b>b-secure</b>                 |  |  |
|---------------------------------|--|--|
|                                 |  |  |
| Accedi                          |  |  |
| Registrati                      |  |  |
| realizzato da antifurtoarnia.it |  |  |

# 3) Le sezioni fondamentali della tua app

Le 4 icone presenti nel fondo della schermata rappresentano le 4 sezioni in cui è suddivisa l'app.

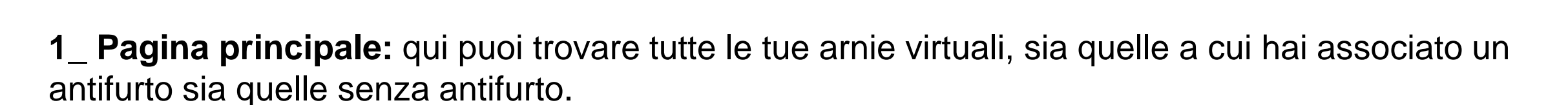

0

2

3

2\_Scansione: questa pagina apre in automatico la fotocamera del tuo smartphone in modo da scansionare il codice a barre presente sul dispositivo antifurto ed in seguito associarlo ad una delle arnie virtuali che hai creato.

3\_ Profilo: qui puoi trovare tutte le tue informazioni di profilo e di contatto.

**4\_ Informazioni e link importanti:** qui puoi trovare i link ai siti per ricevere assistenza, notizie, offerte commerciali e per rinnovare l'abbonamento annuale del dispositivo.

#### 4) Crea la tua prima arnia virtuale

Clicca sul "+" per creare la tua prima arnia virtuale.

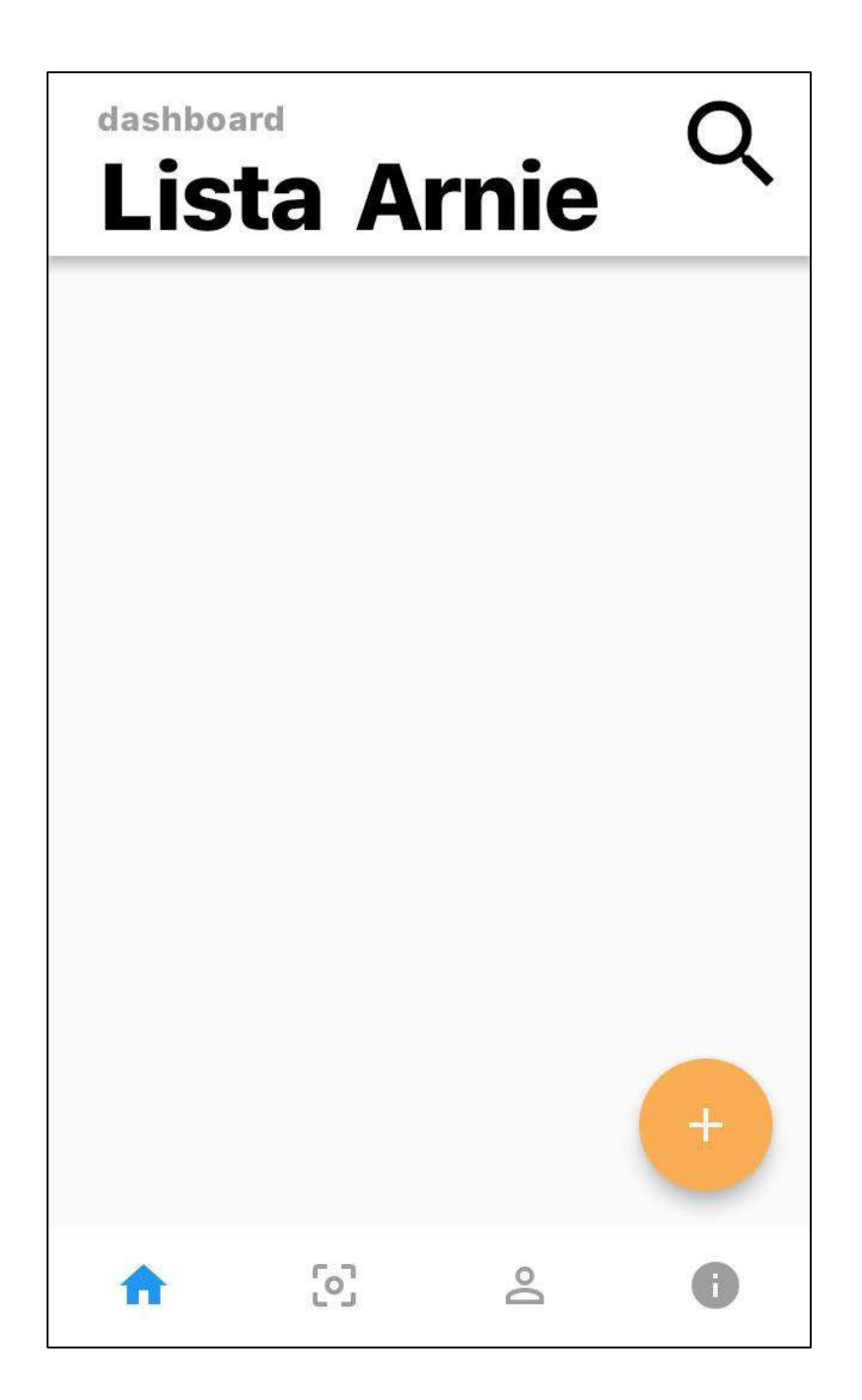

Ora dai un **titolo** e una descrizione alla tua arnia.

Puoi anche aggiungere una foto dell'arnia per riconoscerla facilmente dall'app.

Infine, clicca su "Salva".

| <   | Nuova arnia         |
|-----|---------------------|
| Tit | olo                 |
| De  | scrizione           |
|     | Immagine dell'arnia |
|     | Salva               |
|     |                     |
|     |                     |
|     |                     |

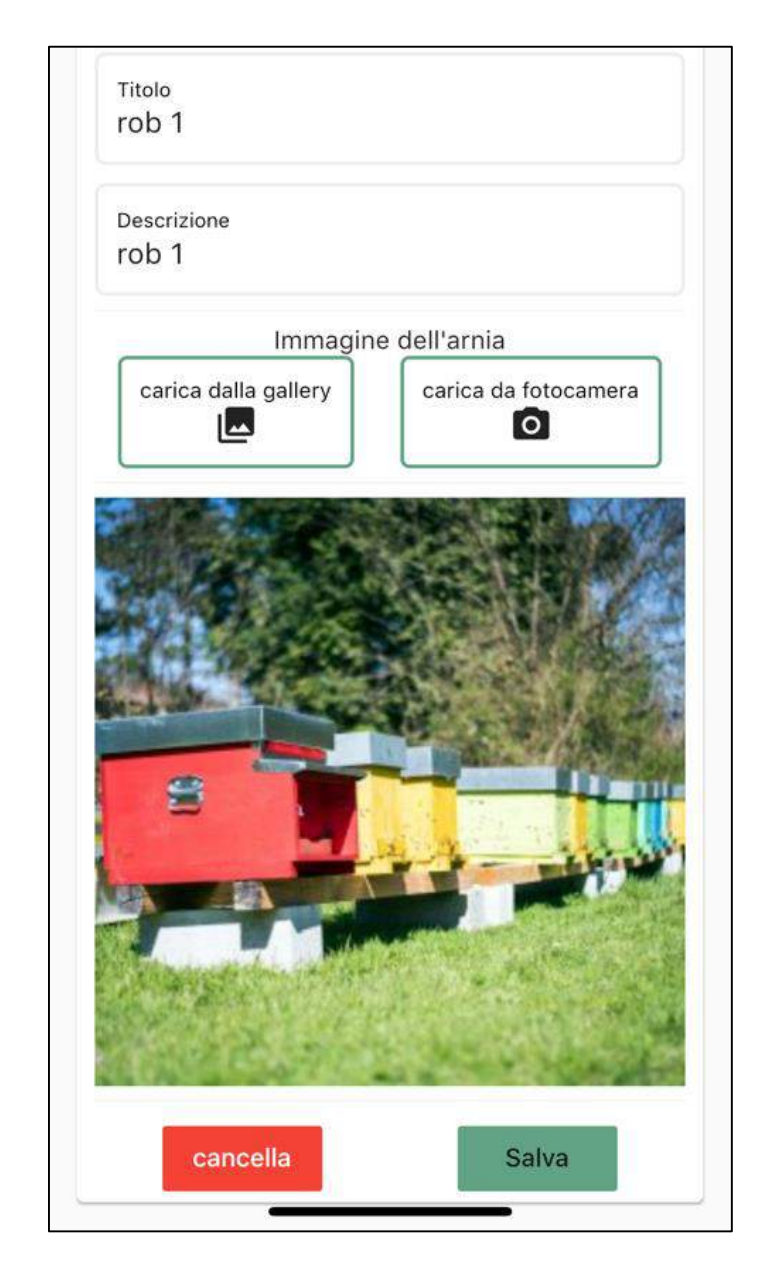

# Ora nella **pagina principale** è presente la tua prima arnia virtuale.

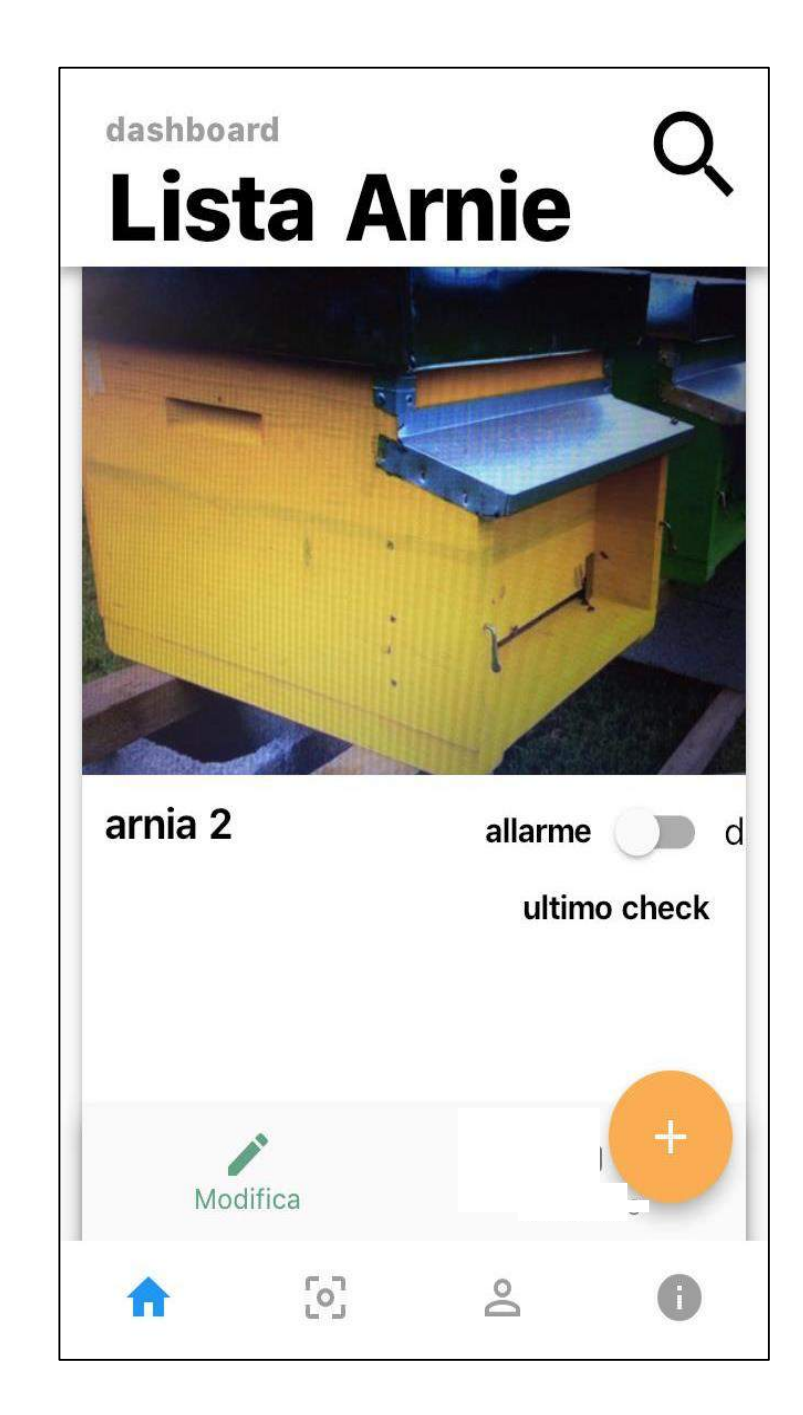

# 5) Abbina l'antifurto alla tua arnia virtuale

Clicca sulla seconda icona "scansione" del menù in basso e vai alla pagina "scansiona codice".

Seleziona l'arnia virtuale a cui vuoi collegare l'antifurto.

Poi clicca sul pulsante azzurro in basso a destra.

Si aprirà la fotocamera.

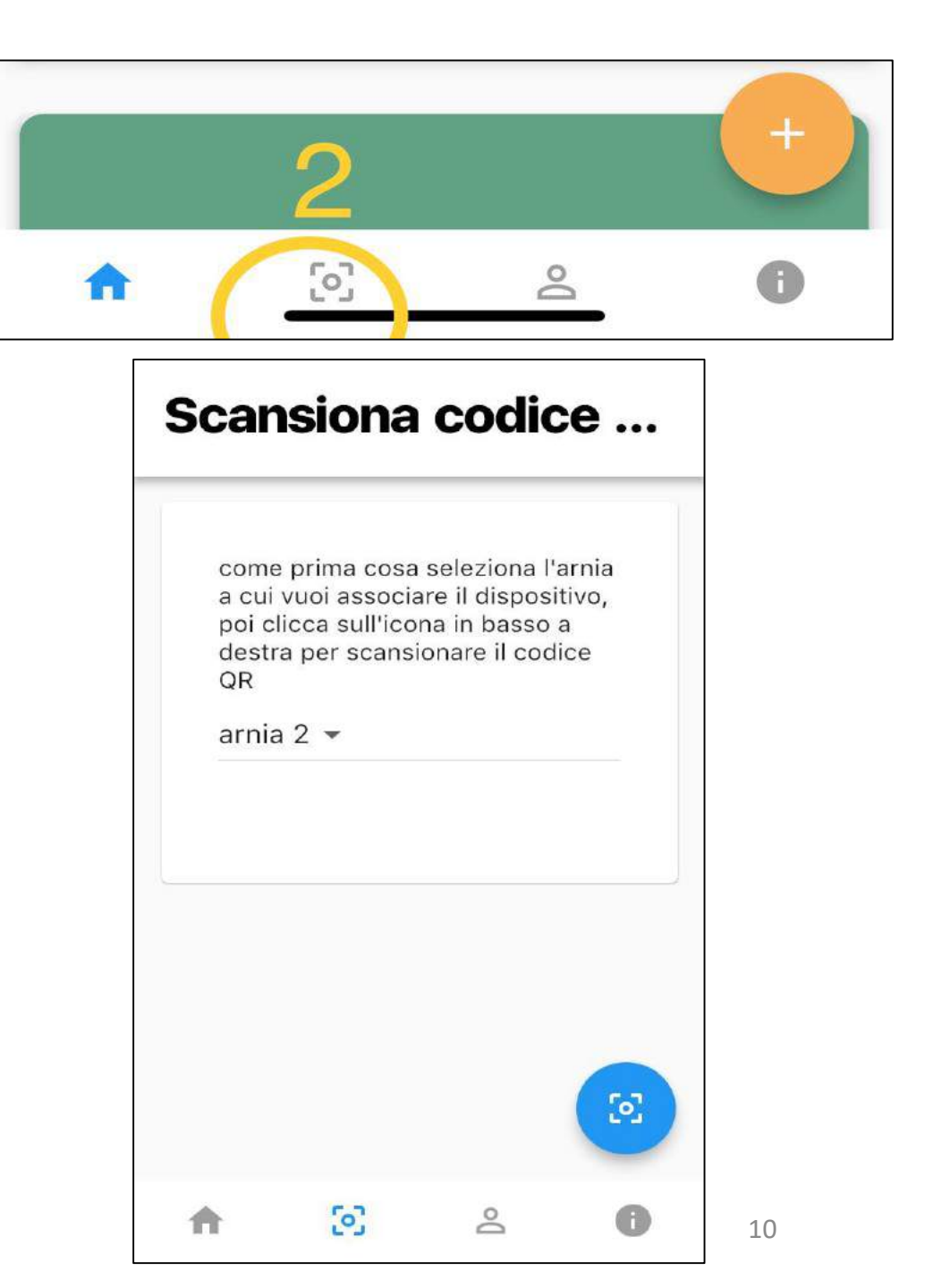

Inquadra il **codice a barre** presente sotto al dispositivo.

Allinea la linea rossa dello schermo sul codice.

L'applicazione riconoscerà il codice a barre.

Clicca su "**salva**". Ora il tuo antifurto è associato all'arnia virtuale che gli hai indicato.

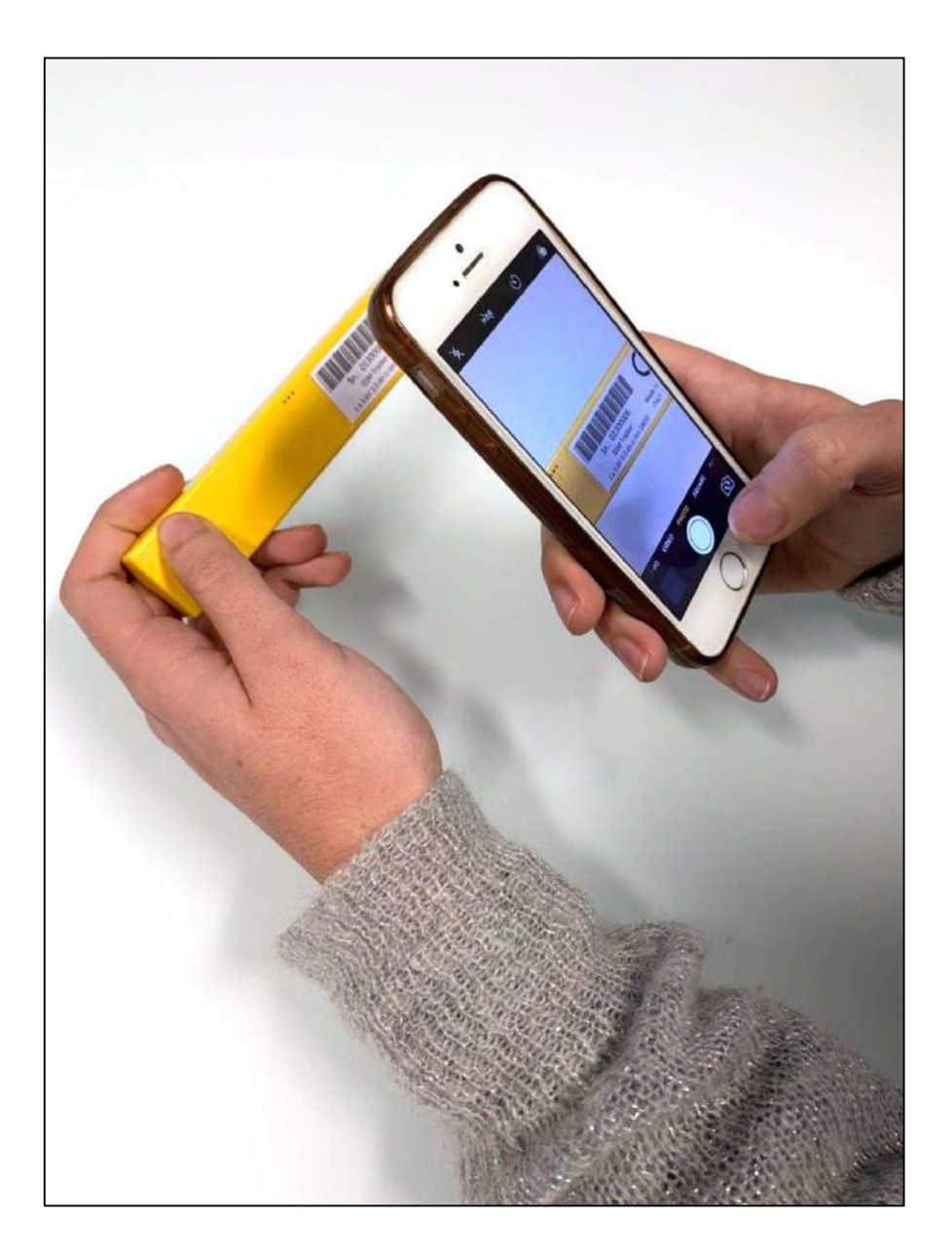

#### 6) Attivazione antifurto

Verifica che nell'arnia virtuale l'antifurto sia in modalità attiva.

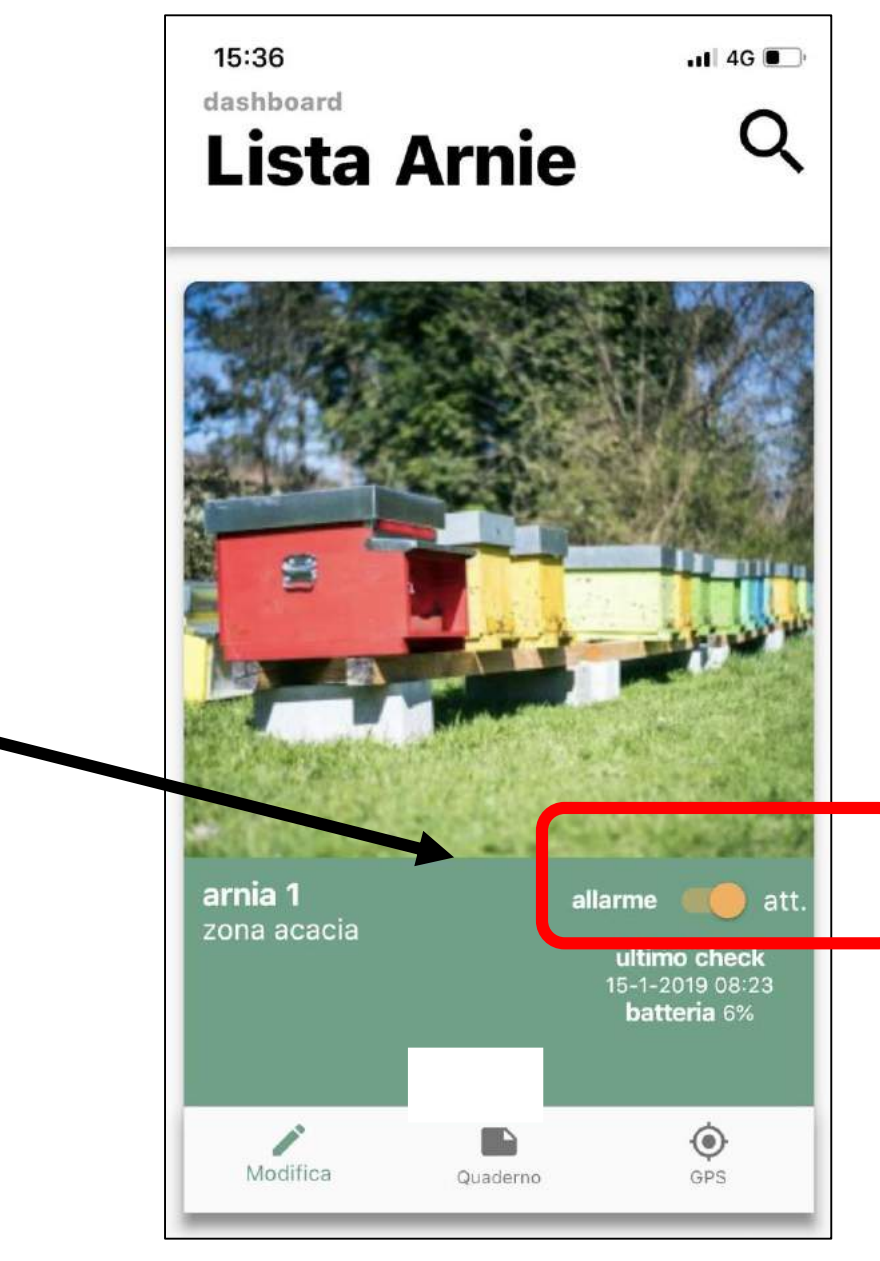

Ora, nell'arnia alla quale hai abbinato il dispositivo, è comparsa un'**icona "gps"** come vedi nel tondo rosso in immagine qui a fianco.

Cliccando sull'icona gps, avrai accesso a tutte le informazioni raccolte dal dispositivo (pagina 19).

Potrai inoltre controllare la **data di scadenza dell'abbonamento** e il **livello della batteria**.

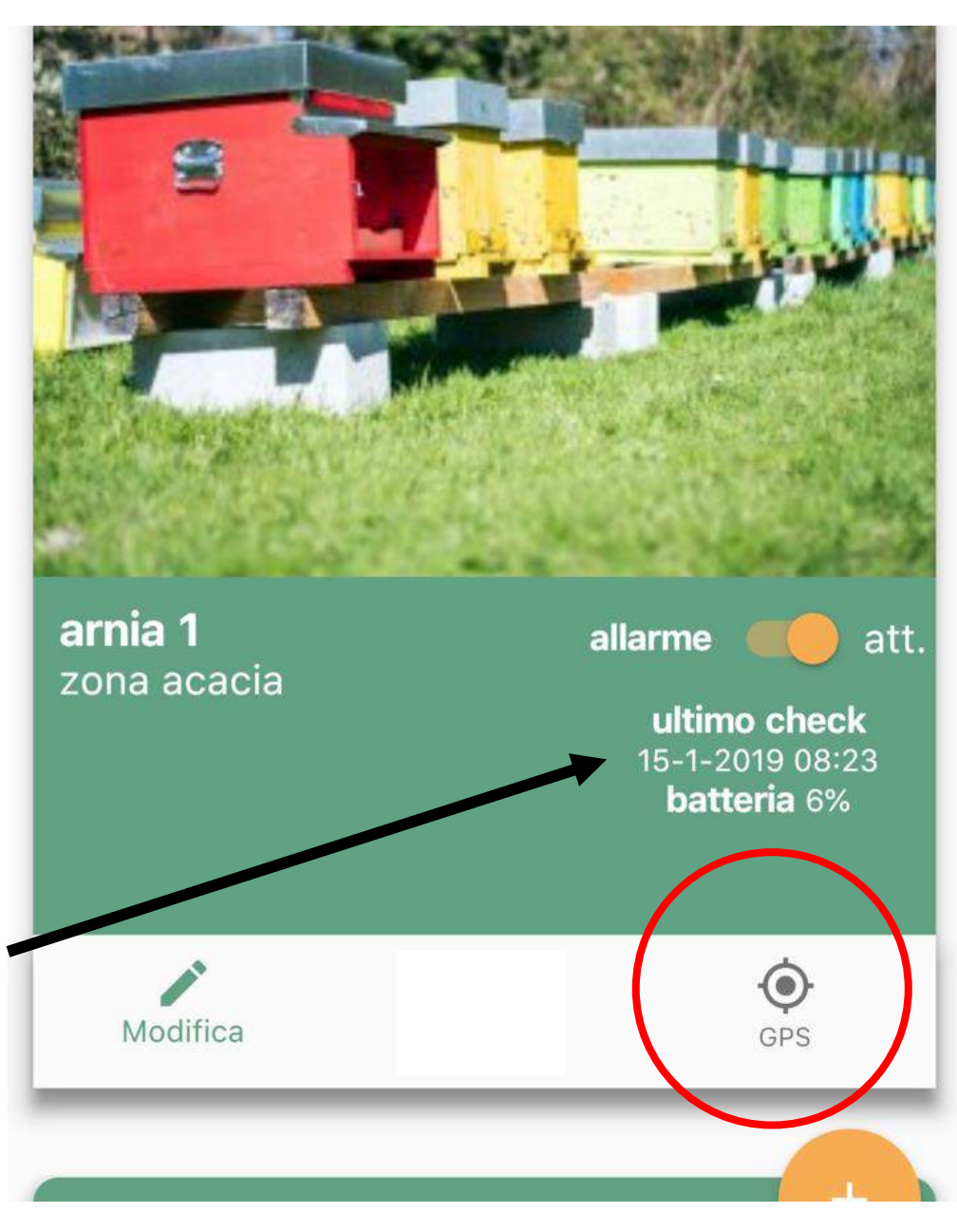

# 7) La batteria

Inserisci la batteria nell'antifurto facendo attenzione alla polarità, come indicato nel cerchio rosso in immagine qui a destra.

Attendi che l'antifurto comunichi con il cellulare (circa 2 minuti). Ora verifica lo stato di carica della batteria dall'App. Se la carica è superiore al 90% puoi procedere con l'installazione dell'antifurto.

La batteria è dotata di particolari alette per poterla rimuovere facilmente senza danneggiarla. (Vedi a pagina 21 e seguenti le avvertenze sulla batteria)

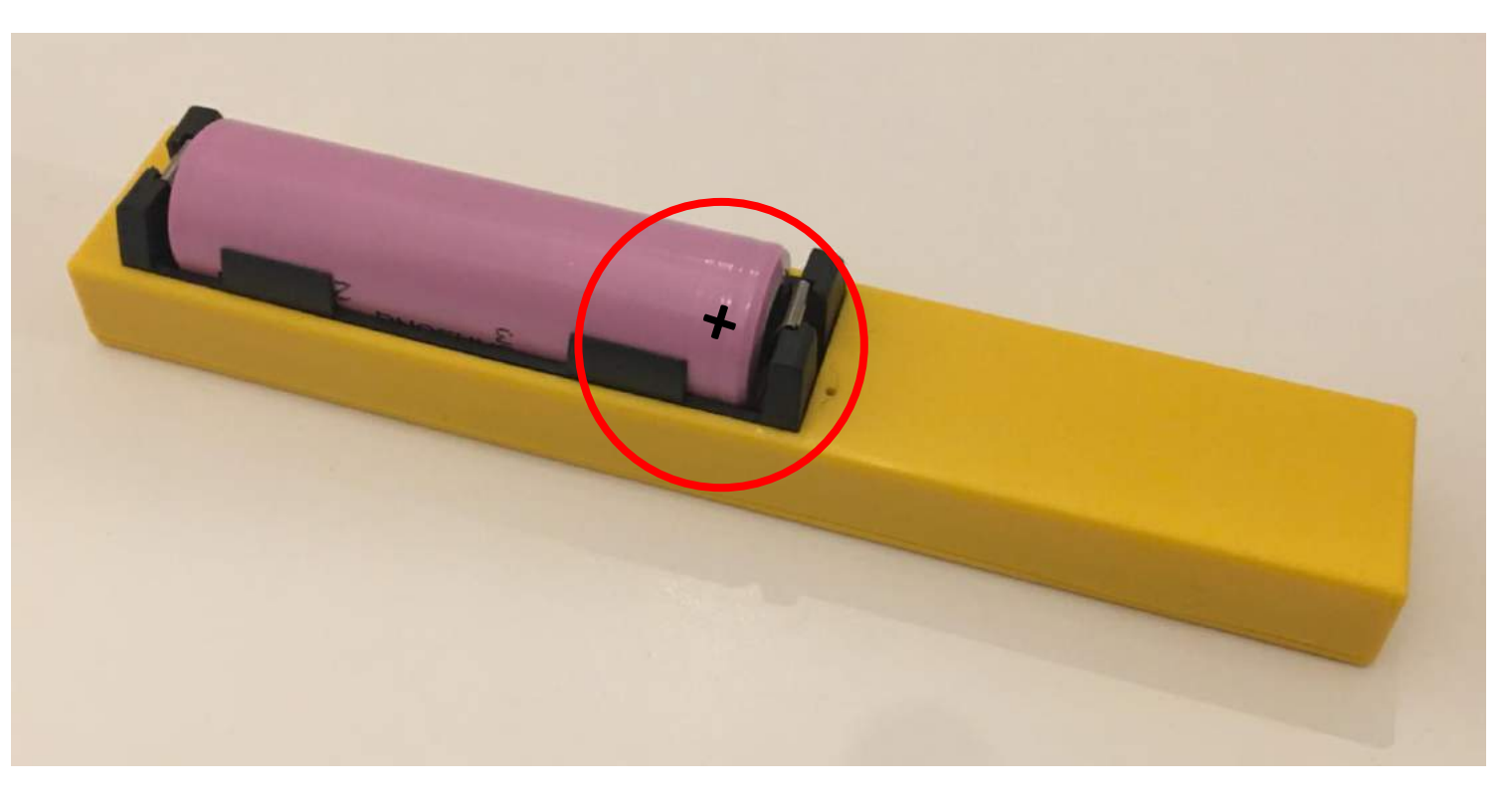

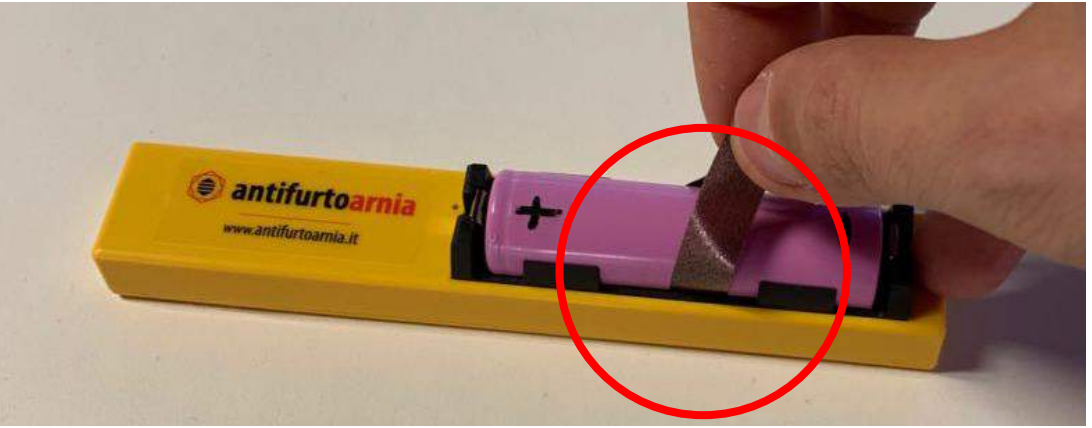

Nel caso in cui la batteria sia scarica:

- ricaricala connettendo il dispositivo tramite l'apposito cavetto (Inserisci il cavetto nella porta di destra indicata dalla freccia).
- oppure sostituiscila con una batteria carica.

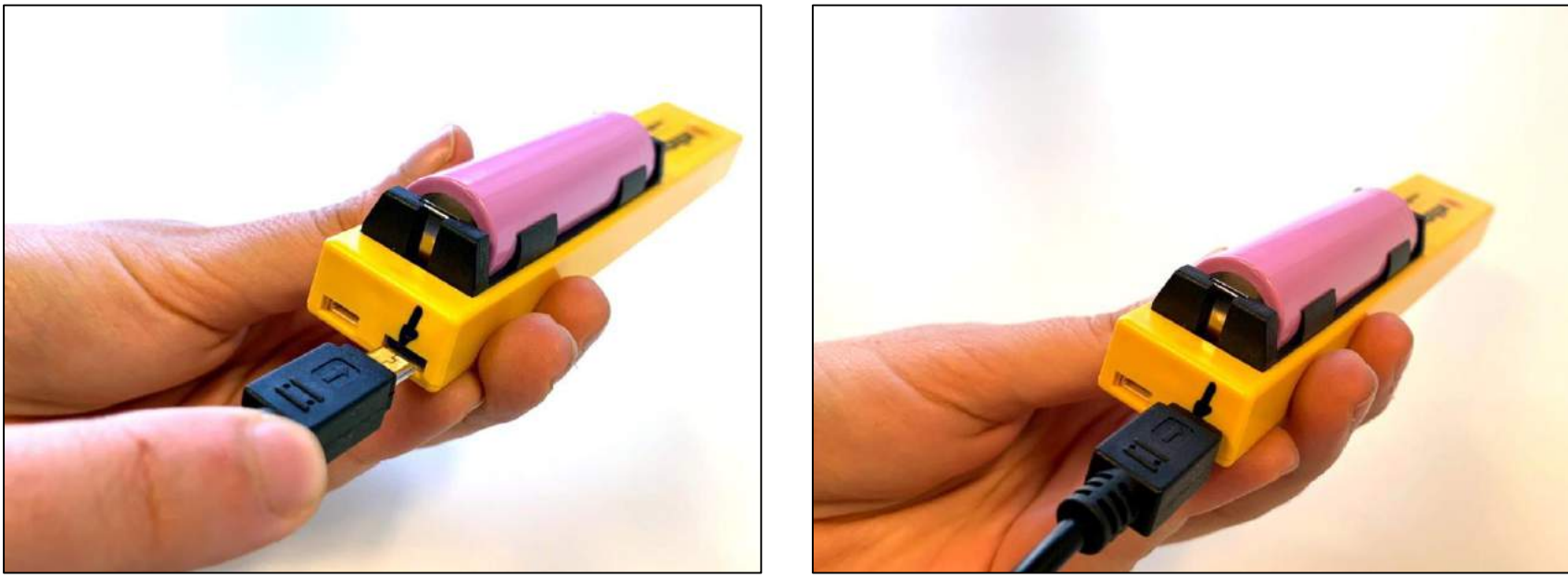

Puoi acquistare una batteria aggiuntiva ed un apposito caricabatterie.

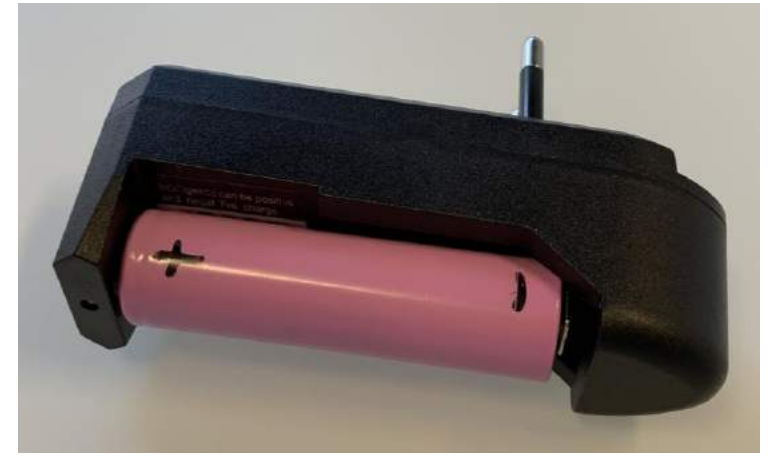

#### 8) Inserimento dell'antifurto nel telaio

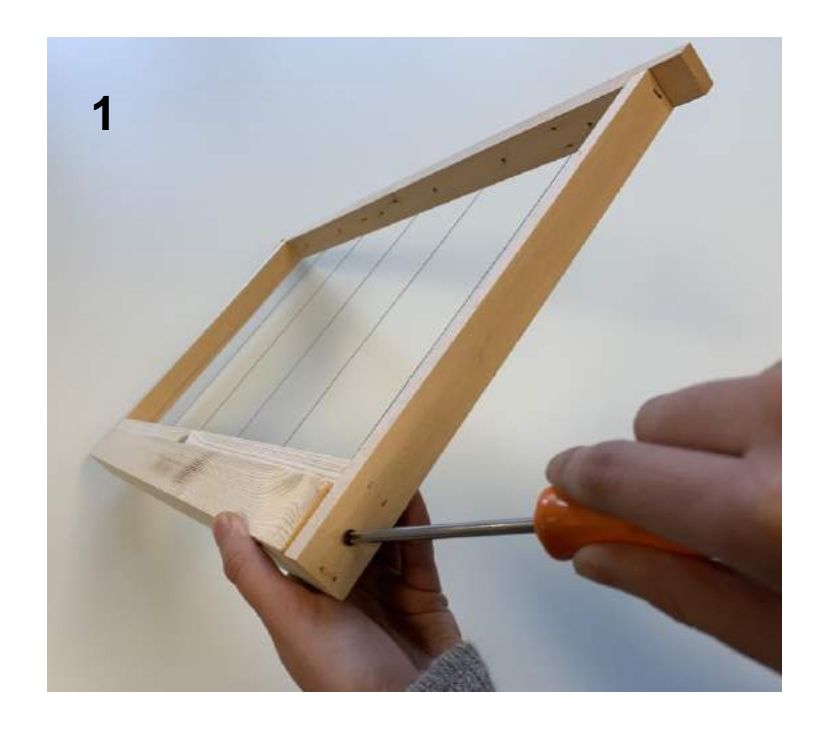

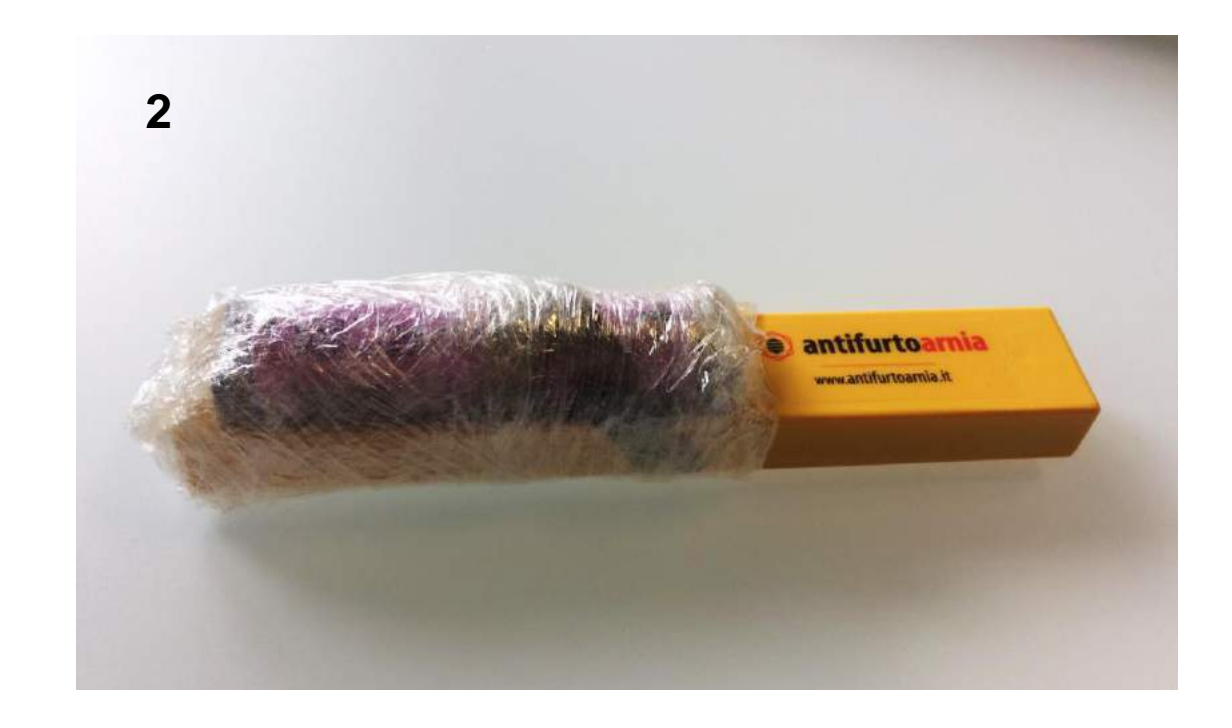

Svita le viti a bordo del telaio. Estrai il porta-antifurto. Avvolgi l'antifurto (solamente la parte contenente la batteria) con un pezzo di plastica o pellicola trasparente.

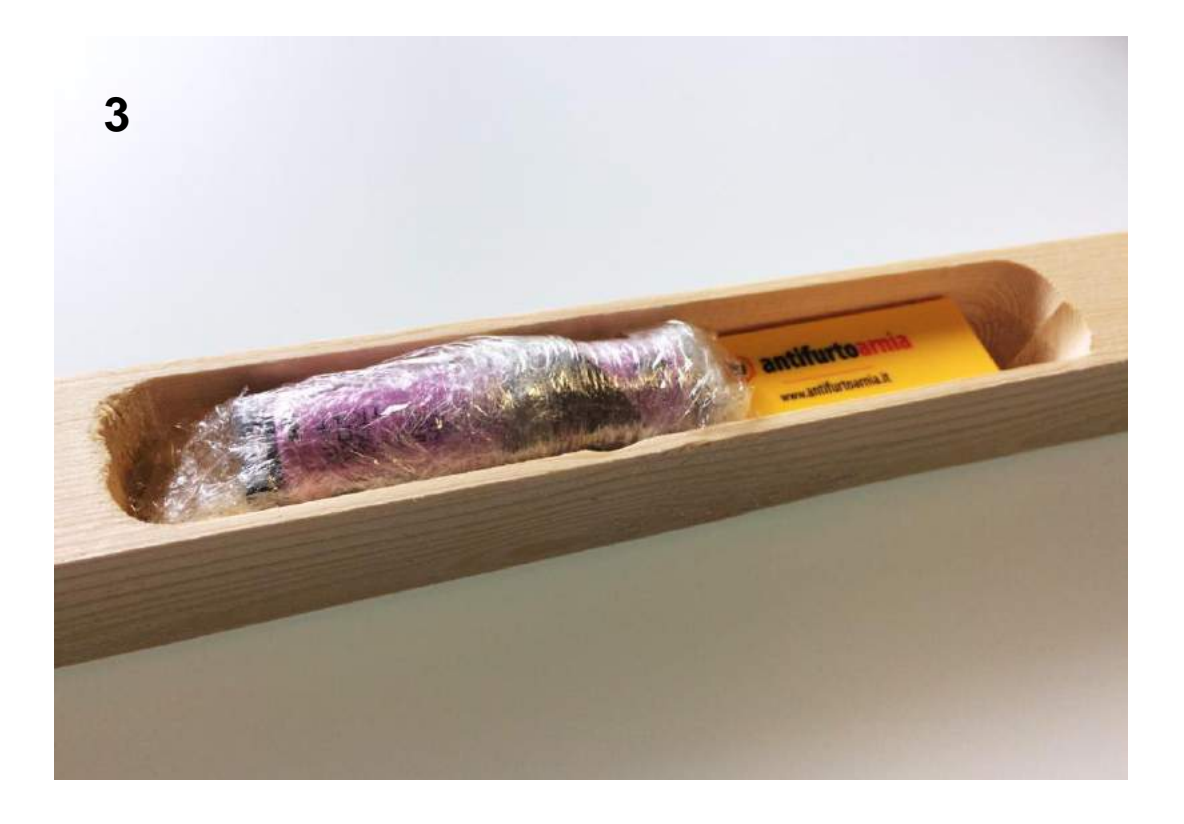

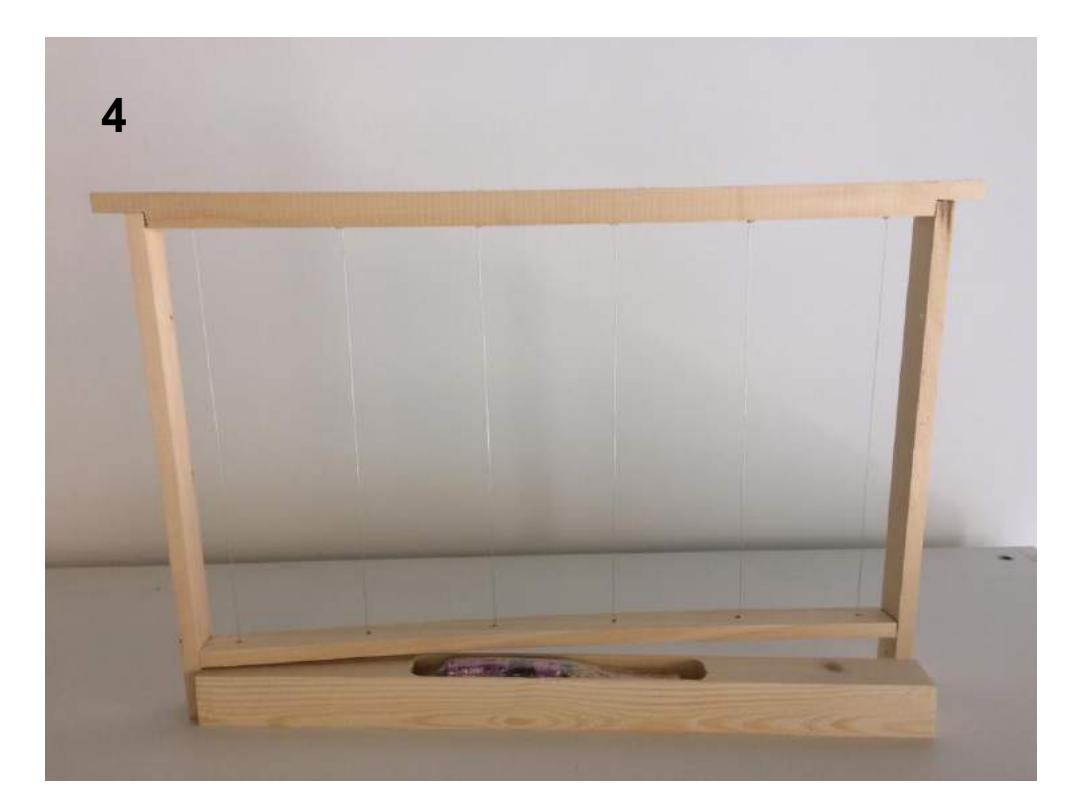

Inserisci l'antifurto all'interno dell'incavo del porta-antifurto in legno, lasciando la batteria rivolta verso l'alto. Inserisci il porta-antifurto nel telaio e poi avvita nuovamente le viti laterali. Monta il foglio di cera sul telaio: ora il telaio con antifurto è pronto per essere posizionato all'interno dell'arnia.

Nella prima accensione il dispositivo richiede qualche minuto prima di rilevare la propria posizione, al fine di raggiungere tutti i satelliti e memorizzarli.

# Da questo momento l'antifurto è attivo!

Nella pagina successiva trovi le informazioni che puoi trovare nell'app cliccando sull'icona **gps** di una arnia virtuale con associato un dispositivo:

- posizione gps,
- temperatura,
- umidità,
- scadenza abbonamento,
- livello della batteria,
- ultima connessione giornaliera.

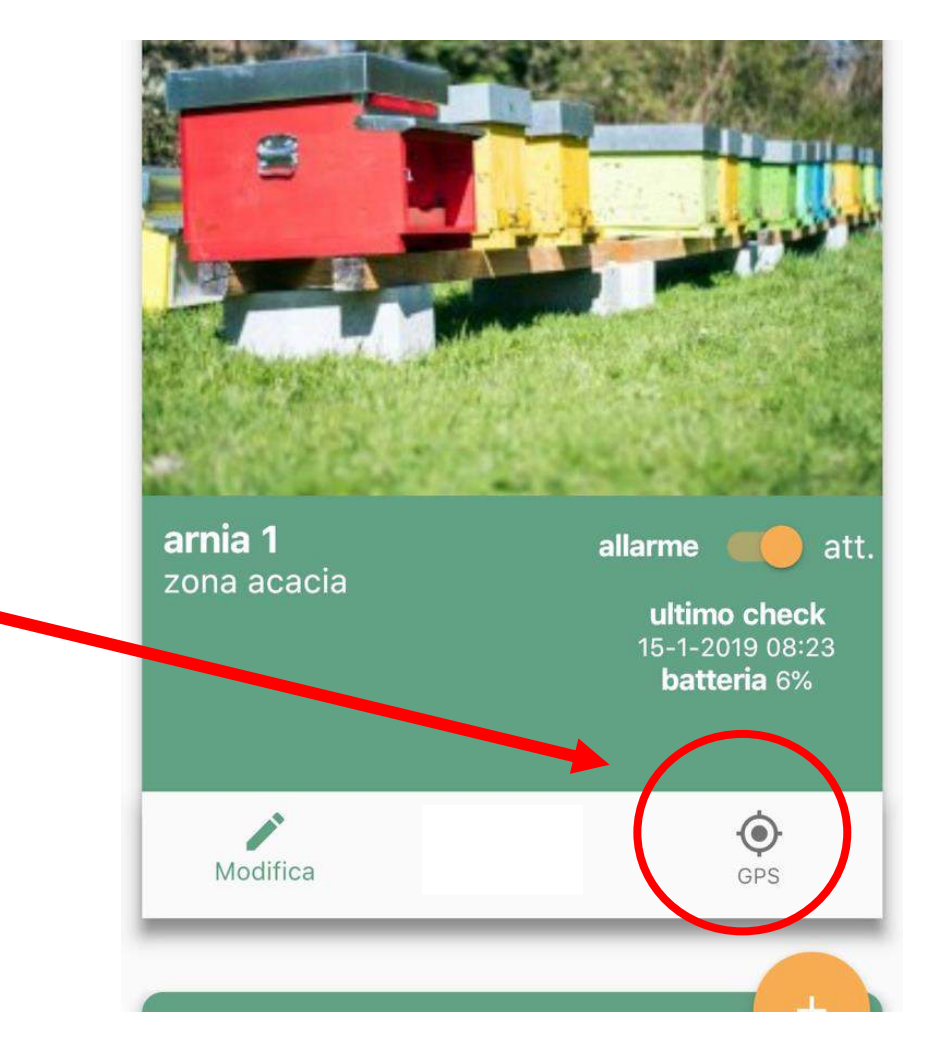

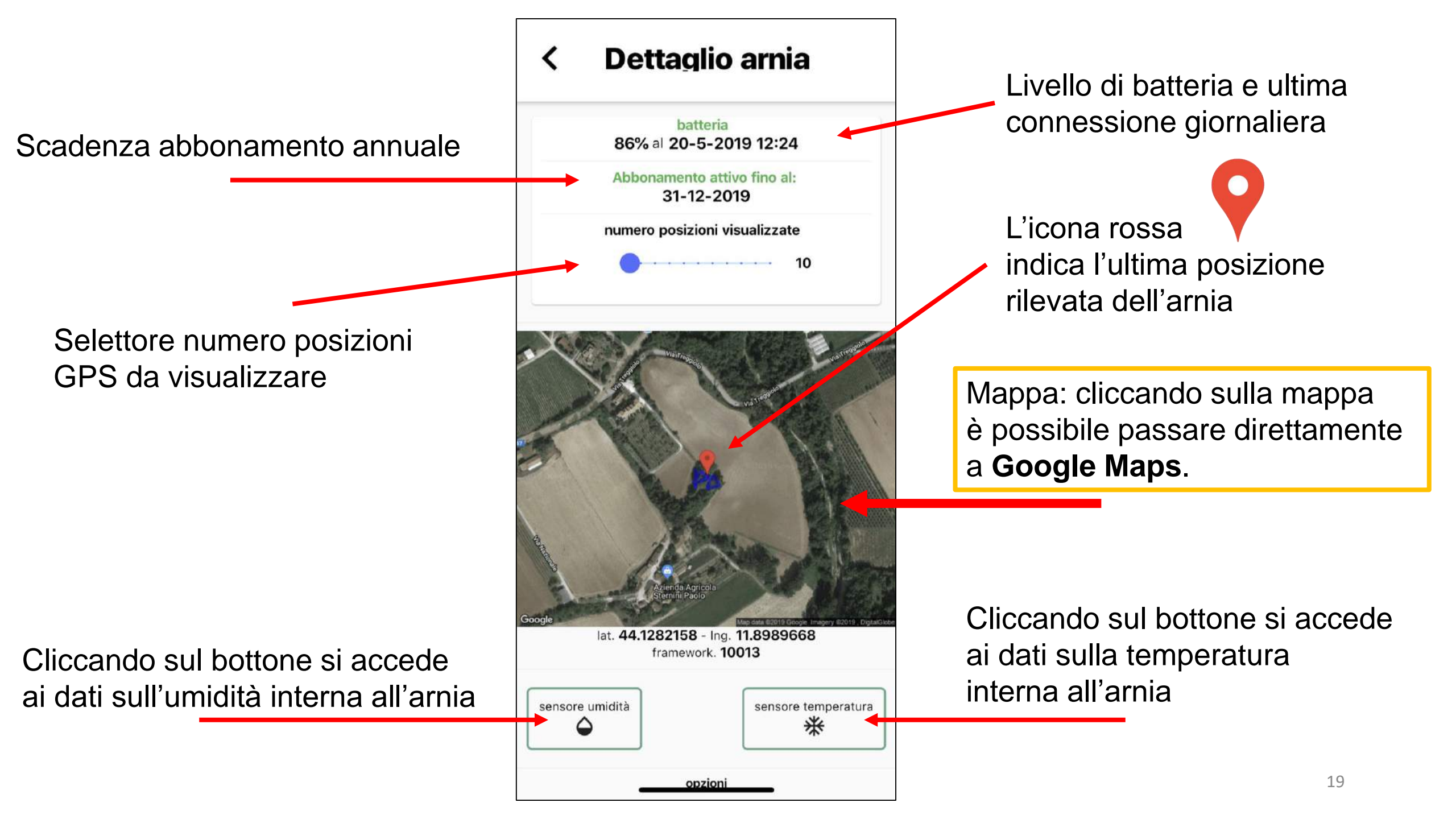

### 9) Regola la sensibilità

C'è la possibilità di regolare la sensibilità dell'antifurto.

Sposta il cursore verso:

- destra per aumentare la sensibilità;
- Sinistra per diminuire la sensibilità.

Anche regolando la sensibilità al minimo (estremo sinistro), in caso di sollevamento dell'arnia, il dispositivo è in grado di rilevare il movimento.

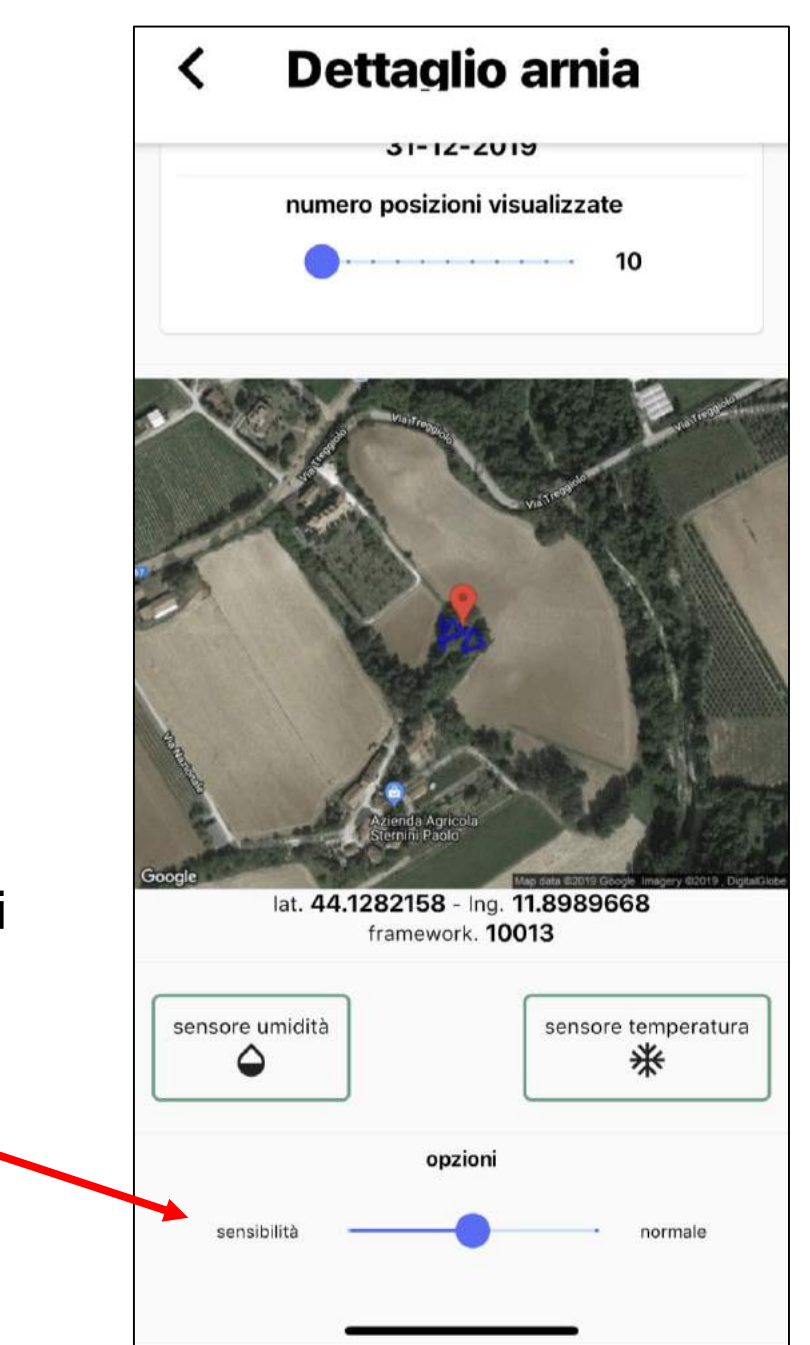

10) Rimozione della batteria

## La fase di rimozione della batteria è molto importante e delicata.

Utilizza le apposite linguette per tirare e rimuovere la batteria.

In alternativa, utilizza un plettro o uno strumento similare, facendo leva sulle alette laterali.

La rimozione della batteria non effettuata seguendo tale raccomandazione potrebbe danneggiarne il rivestimento.

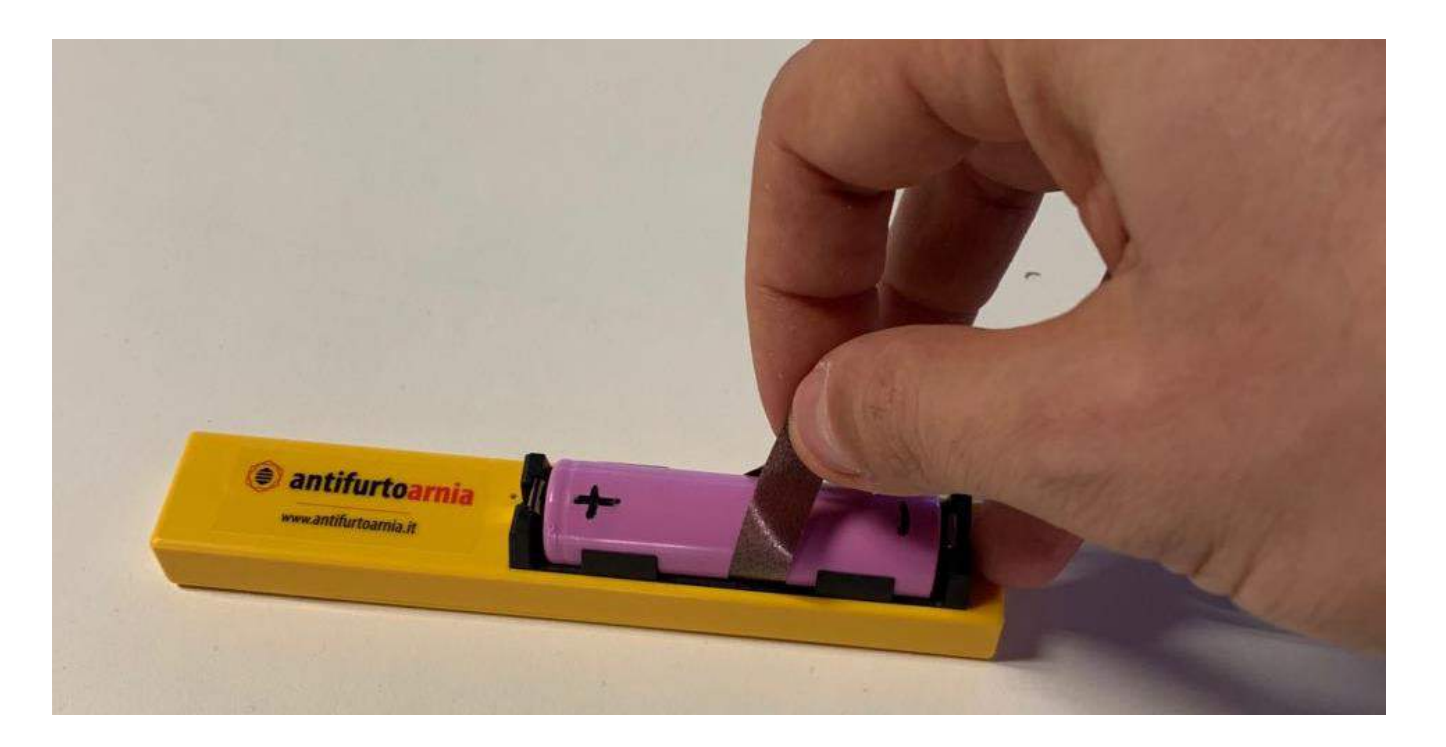

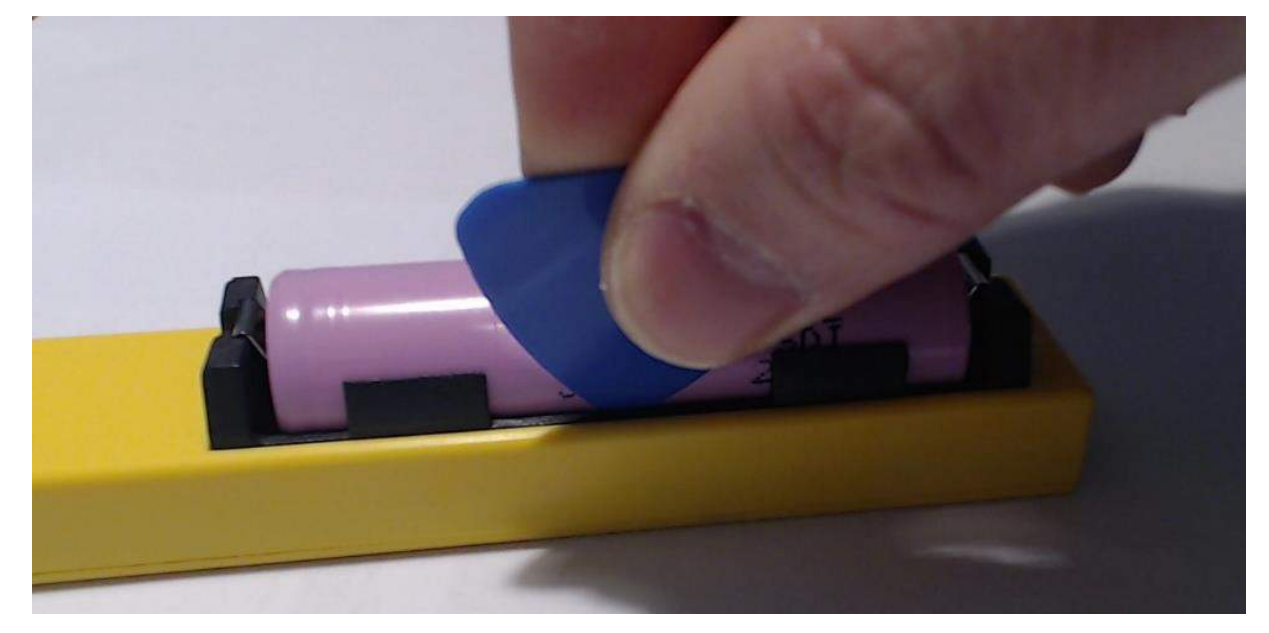

#### Consumi delle batterie nelle varie modalità di utilizzo:

*Situazione 1:* il dispositivo è <u>attivo dall'app</u> e <u>l'arnia è ferma</u>. In questa modalità il dispositivo è sempre spento, si accende una sola volta al giorno per circa 10 secondi per comunicare all'app temperatura, umidità e livello della batteria. In questa modalità la batteria ha una durata di circa <u>6 mesi</u>.

Situazione 2: il dispositivo è <u>disattivato dall'app</u>. In questa modalità il dispositivo comunica con l'app una volta ogni ora (sia che l'arnia sia ferma sia che sia in movimento) per verificare se sia stato riacceso e se possa quindi riprendere l'attività normale. In questa modalità il consumo della batteria è medio, ciò significa che consuma di meno che nella *Situazione 3*, ma di più che nella *Situazione 1*. Lasciare il dispositivo nella *Situazione 2* per molti giorni significa consumare sensibilmente la batteria.

Situazione 3: il dispositivo è <u>attivo dall'app</u> e <u>l'arnia è in movimento</u>. È il caso di un furto o di uno spostamento dell'arnia. In questa situazione il dispositivo comunica continuamente la propria posizione gps all'app ed il consumo della batteria è elevato in modo da garantire il ritrovamento dell'arnia rubata.

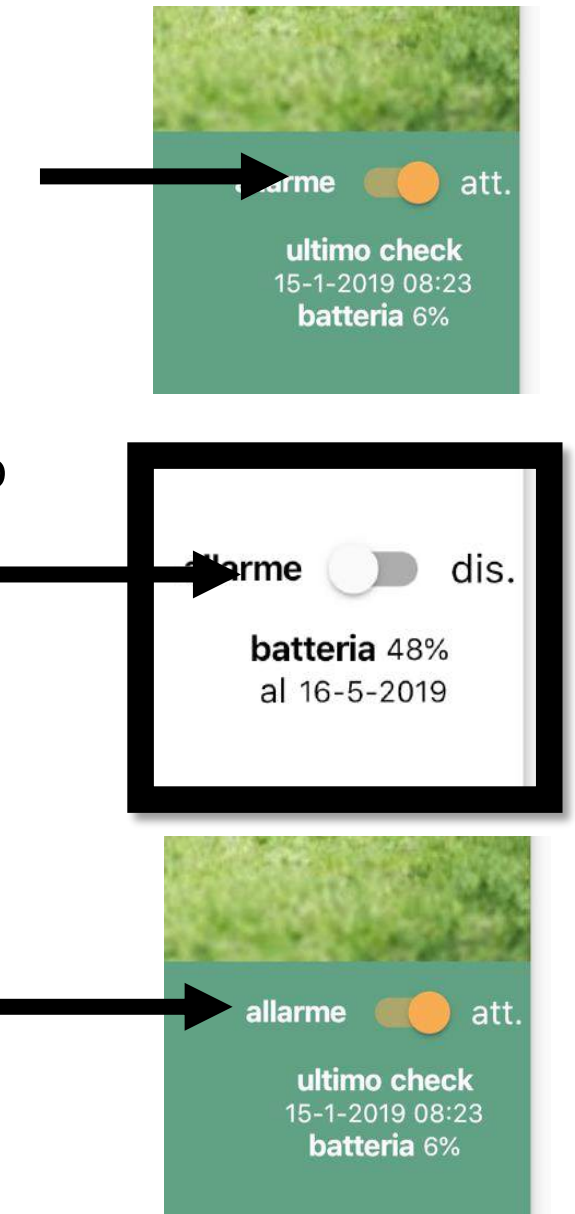

#### Batteria: avvertenze

Attenzione, l'uso non corretto delle batterie ricaricabili può portare a danneggiamenti del dispositivo e degli oggetti che lo circondano. La batteria non utilizzata secondo le seguenti indicazioni potrebbe provocare esplosioni e incendi.

Per la ricarica usare esclusivamente la funzione di carica del dispositivo o un caricatore appositamente costruito. Durante la ricarica non lasciare mai la batteria incustodita e non posizionarla vicino a oggetti infiammabili. L'utilizzo degli appositi sacchetti ignifughi è consigliato.

Non ricaricare la batteria a temperature inferiori a 5°C o superiori a 40°C Non utilizzare la batteria a temperature inferiori a -10°C o superiori a 55°C Non lasciare la batteria scarica e rimuoverla dal dispositivo quando scarica.

Non lasciare la batteria scarica per lungo tempo.

Non lasciare la batteria esposta al sole o alla pioggia.

Non cortocircuitare la batteria e non deporla insieme a parti metalliche che potrebbero entrare in contratto con il polo positivo o negativo.

Non immergere la batteria in acqua.

Non tentare di aprire la batteria.

Non fare cadere e non lasciare giocare i bambini con la batteria.

Non utilizzare una batteria che presenta delle ammaccature.

Non forare o danneggiare in alcun modo la batteria e non utilizzarla quando la pellicola plastica di protezione risulta danneggiata, specialmente se l'anellino di protezione bianco attorno alla polarità positiva è assente.

La batteria contiene sostanze inquinanti, smaltire la batteria negli appositi centri di smaltimento.

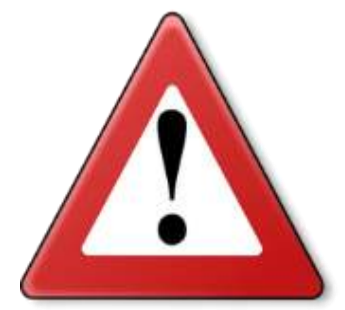

#### Batteria: avvertenze

Non utilizzare la batteria se presenta l'isolamento del polo positivo danneggiato.

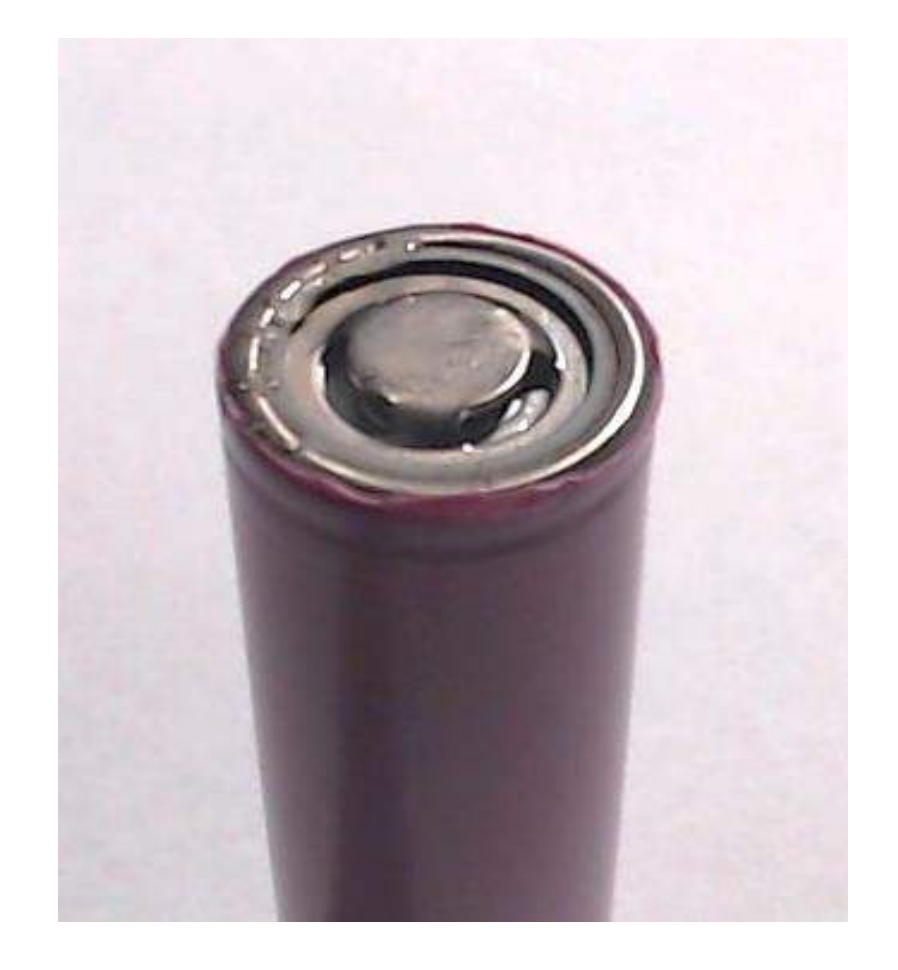

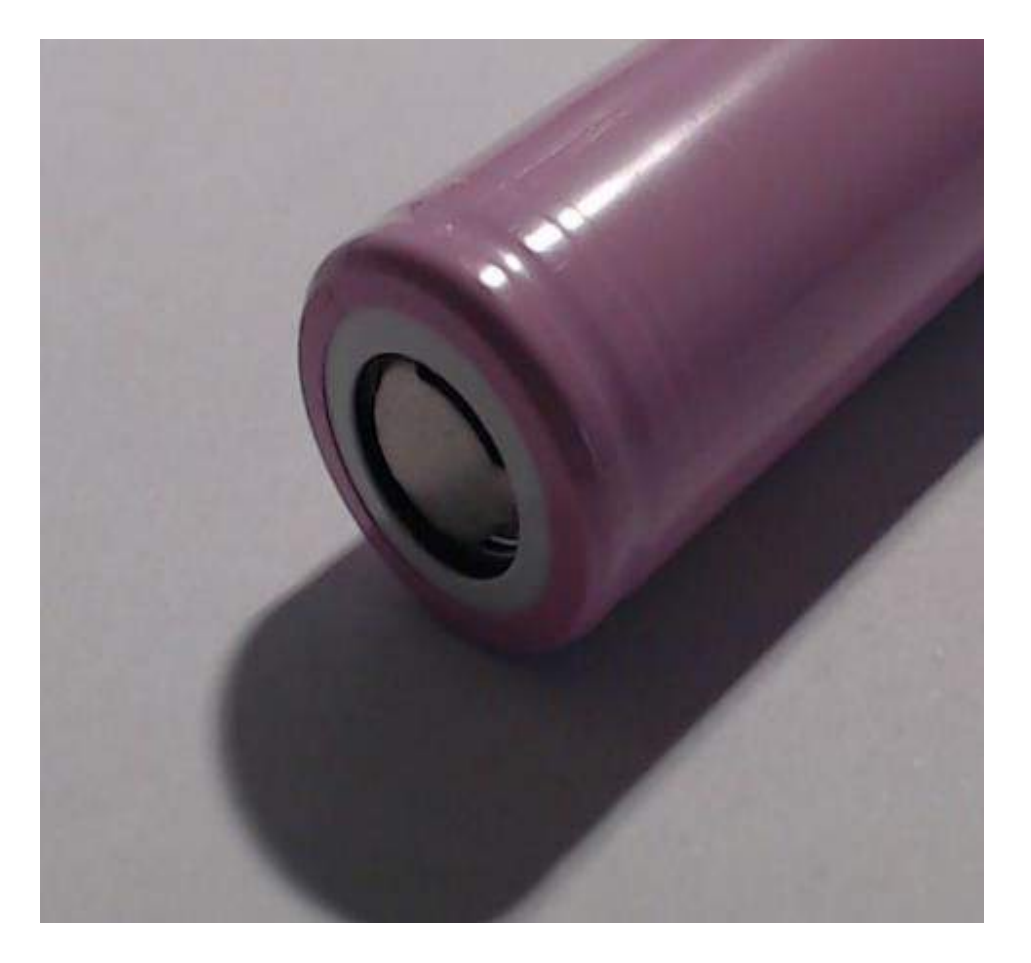

Isolamento danneggiato – Non Utilizzare

Isolamento integro

#### Consigli importanti:

Ricordati di **disattivare l'antifurto** prima di spostare l'arnia o di muoverla, per evitare falsi allarmi o di scaricare la batteria. Ricordati di **riattivare** l'antifurto una volta terminati i lavori nell'arnia.

Se l'antifurto è posizionato in una zona coperta da segnale cellulare, **comunicherà** all'app il **livello della batteria** una volta ogni due giorni.

Puoi acquistare anche una **batteria sostitutiva** e un carica batterie al fine di non lasciare mai l'arnia senza copertura e ricaricare a casa le batterie scariche senza togliere l'antifurto dall'arnia.

Se posizioni l'antifurto in una zona senza copertura cellulare, l'antifurto si attiverà alla prima vibrazione e trasmetterà la posizione non appena si troverà in una zona con segnale cellulare. Il dispositivo utilizza **sim multioperatore** in grado di connettersi a tutti gli operatori telefonici.

Vuoi **monitorare la tua arnia con più di uno smartphone**? In ogni smartphone scarica l'applicazione, crea l'arnia virtuale e scansiona il codice a barre. Così più persone potranno intervenire in caso di furto.

#### **Domande frequenti:**

#### Una volta effettuata una ricarica completa, che autonomia ha il dispositivo?

Con un utilizzo normale del dispositivo si possono avere fino a 6 mesi di attività. Ricorda che quando effettui una manutenzione all'arnia, per evitare di scaricare inutilmente il dispositivo, devi disattivarlo tramite l'apposito bottone nell'app.

#### Ho disattivato e riattivato il dispositivo, lo sto muovendo ma non trasmette. Perché?

Il dispositivo, una volta disattivato, rimane insensibile alle vibrazioni per un tempo variabile tra le 2 e le 4 ore dopo la riattivazione. Terminato questo lasso temporale, dall'app il dispositivo ritornerà a vigilare sulle arnie senza necessità di ulteriori interventi da parte vostra.

Dove devo posizionare l'antifurto? L'antifurto va inserito esclusivamente dentro l'apposito incavo del porta-antifurto in legno, per evitare che le api entrino in contatto diretto con il dispositivo.

<u>Che precisione ha il gps?</u> Il gps in campo aperto ha una precisione fino ad un metro, può succedere però che, in presenza di ostacoli o in presenza di scarso segnale, il numero di satelliti rilevati diminuisca e l'errore nella posizione possa aumentare fino ai 30 metri.

#### Domande frequenti:

Posso installare l'antifurto nel melario? L'antifurto viene fornito con il telaio da nido, che però può essere modificato per essere inserito all'interno del melario. È importante non installare l'antifurto fuori dal porta-antifurto in legno.

#### Come funziona l'app?

Quando il sistema è attivato (dall'app) e nell'arnia viene rilevata una vibrazione o uno spostamento, vi arriverà una notifica sul cellulare e una volta aperta l'app, l'arnia scattata si presenterà di colore rosso invece che verde. Aprendo nell'app l'arnia che ha rilevato la vibrazione (e che ora appare rossa), il sistema annulla l'allarme e riporta l'arnia al colore verde, in attesa di una nuova eventuale vibrazione o spostamento.

Quando l'allarme è disattivato, la schermata arnia si presenta di colore bianco.

L'abbonamento annuale va rinnovato per ogni singolo dispositivo? I dispositivi con abbonamento scaduto vengono bloccati in automatico e non inviano o ricevono comunicazioni.

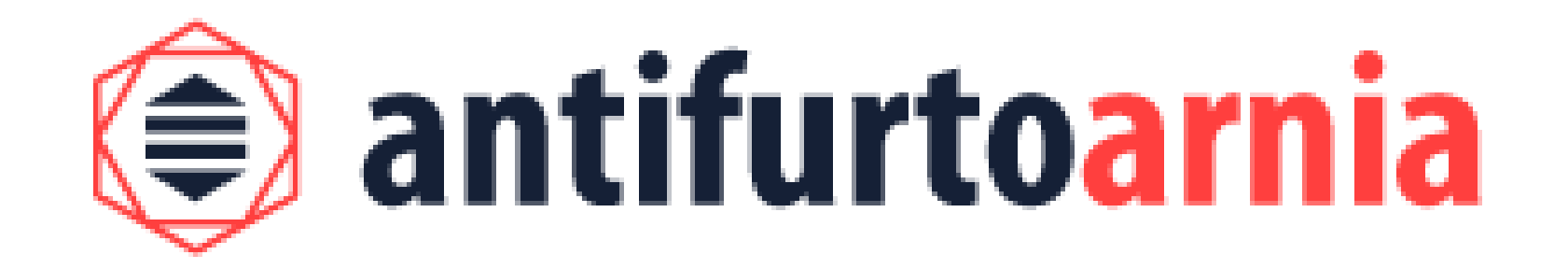

#### Per tutte le info e l'assistenza:

www.antifurtoarnia.it

info@antifurtoarnia

0546 042021